1. Open up Facebook and navigate to the 'new post bar' ('What's on your mind....' section)

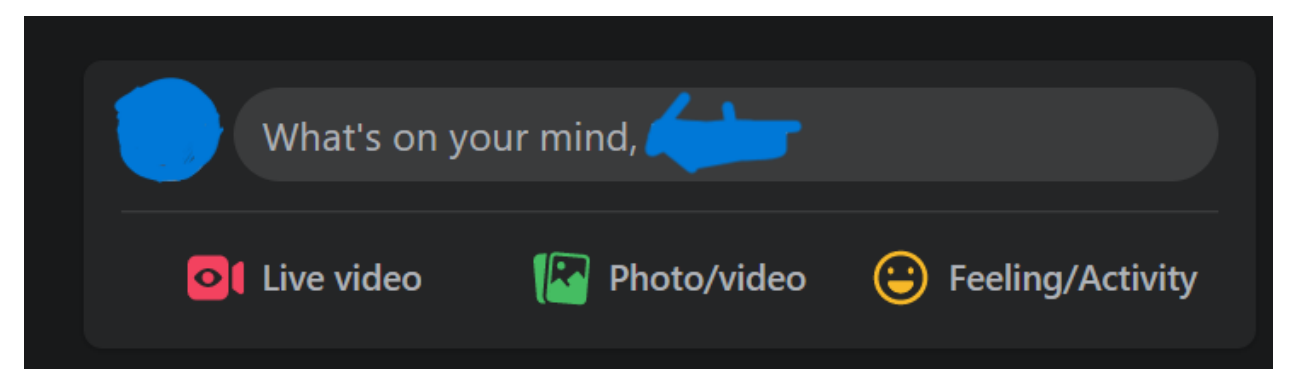

2. Click on the three dots in the bottom right to see more options.

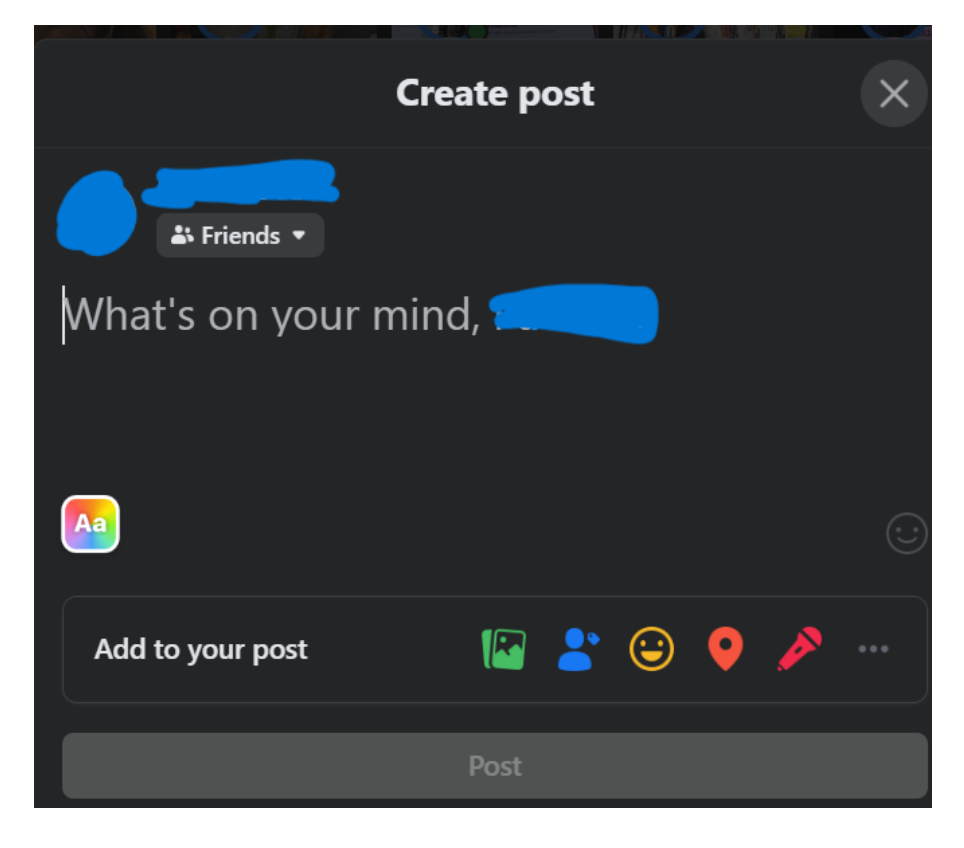

3. Click on 'Raise Money'

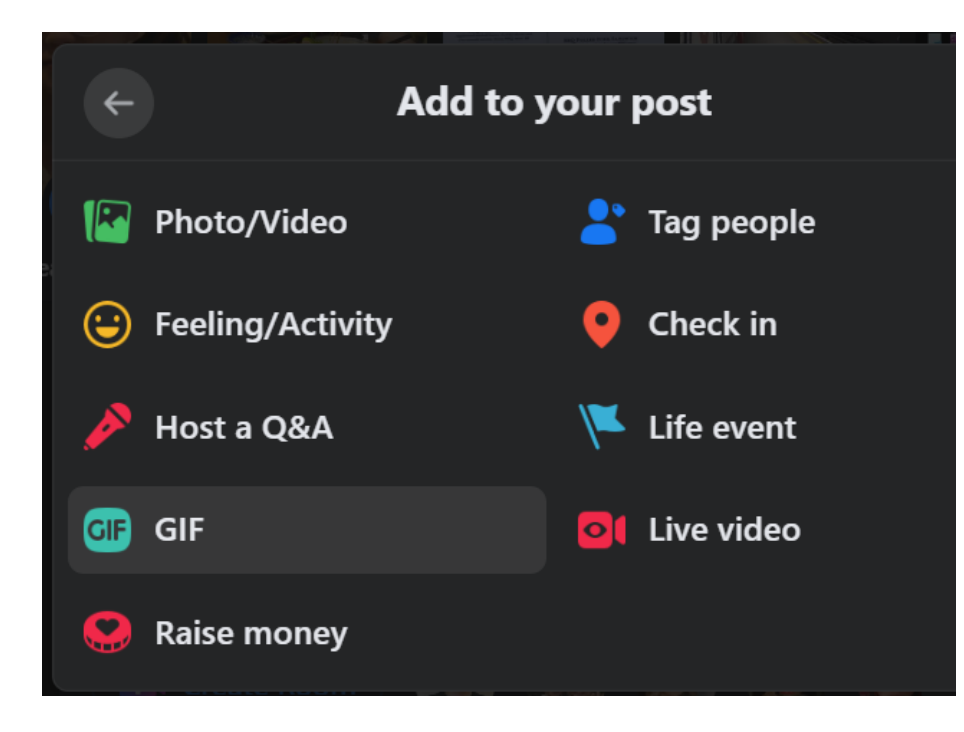

4. Type in 'SALVE' in the search bar

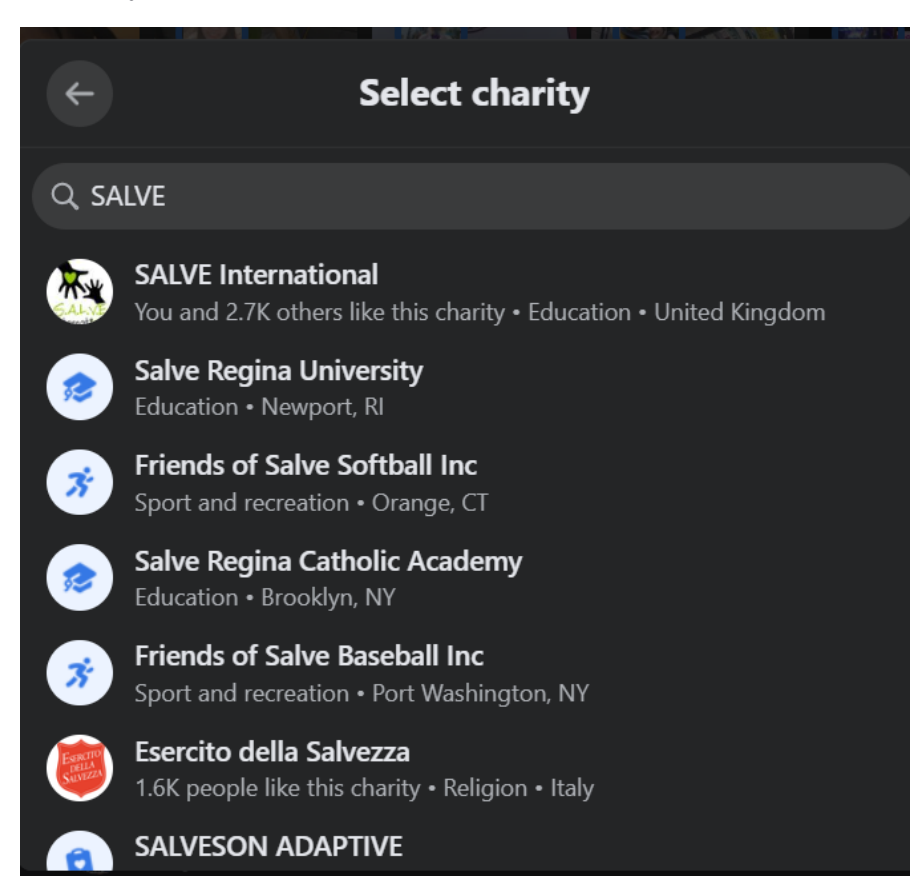